## **BMJ** Learning

### Build your knowledge

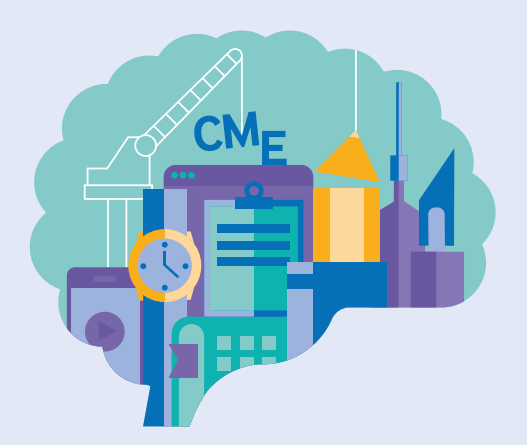

# How to access BMJ Learning via IP range

#### Getting started with BMJ Learning is quick and easy. Just follow the simple steps below:

#### First time users:

As a first time user you must register within the IP range of your institution/your institutions network.

- 1. Go to learning.bmj.com and click on Sign in and select Register
- 2. Enter your email address and details including your profession, giving as much detail as possible. We'll personalise the BMJ Learning site with the details that you give us.
- 3. Click on Submit registration.

#### **Existing users:**

Once you have registered inside your institution, BMJ Learning will remember you and will allow you to access the website from any remote location.

- Go to learning.bmj.com and select Sign in in the top right hand side of the screen.
- 2. Enter the memorable username and password you chose during your initial registration process.
- **3.** Click **Sign in** and this will take you to your personal homepage where you can start accessing modules.

If you would like futher support please email **support@bmj.com** or contact your institution.

### learning.bmj.com